## 操作步骤

1、以 GF90F0320 为例,打开 Keil 工程后,点击打开 GF90F0320T.h 头文件,并将定义的"sfr16 DPTR = 0x82"屏蔽。

| A Main       | 15 | sfr ACC      | =  | OxEO;   |
|--------------|----|--------------|----|---------|
|              | 16 | sfr B        | =  | OxF0;   |
| an.c         | 17 | sfr SP       | =  | 0x81;   |
| 🖨 🛄 com.c    | 18 | sfr DPL      | =  | 0x82;   |
| com.h        | 19 | sfr DPH      | =  | 0x83;   |
| define h     | 20 | sfr INSCON   | =  | 0xA2;   |
|              | 21 | //sfrl6 DPTR |    | = 0x82; |
| define.h     | 22 |              |    |         |
| GF90F0320T.h | 23 | /* SYS CLOCK | */ |         |
| GF90F0320T.h | 24 | sfr CLKSWR   | =  | 0x8E;   |
| GE DEFINE.H  | 25 | sfr CLKCON   | =  | Ox8F;   |
|              | 26 |              |    |         |

2、选中需要嵌入汇编的.C 文件, 然后然后右击选择 Options For File, 在跳出的选项框中将 Generate Assembler SRC File 以及 Assemble SRC File 勾选为黑色。

| Path:                                   | .\Main\main.c            |          |                             |
|-----------------------------------------|--------------------------|----------|-----------------------------|
| File Type:                              | C Source file            |          | Include in Target Build     |
| Size:                                   | 4675 Bytes               |          | Always Build                |
| last change:                            | Mon Aug 20 17:09:37 2018 |          | Generate Assembler SRC File |
|                                         |                          |          | Assemble SRC File           |
|                                         |                          |          | Link Publics Only           |
| Code Bank:                              | Ŧ                        |          |                             |
| Stop on Exit Code:                      | Not specified            | <u> </u> |                             |
| Select Modules<br>to Always<br>Include: |                          |          |                             |
| ustom Arguments:                        |                          |          |                             |

3、看下当前工程 Memory Model,如示例工程为 Large,

🔞 Options for Target 'Target gfe004'

| Xtal (MHz): 32.0       |                                                         | Use On-chip ROM (0x0-0x3FFF) |                                |                                            |        |       |
|------------------------|---------------------------------------------------------|------------------------------|--------------------------------|--------------------------------------------|--------|-------|
| Memory Model:          | Large: variables in XDATA                               |                              | ]                              |                                            |        |       |
| Code Rom Size:         |                                                         |                              | ✓ Use On-chip XRAM (0x0-0x2FF) |                                            |        |       |
| Operating system: None |                                                         | •                            |                                |                                            |        |       |
| on one odde mer        | Start:                                                  | Size:                        | Off-chip Xdata                 | memory Dam                                 | Start: | Size: |
|                        | Eprom Start:<br>Eprom Eprom Eprom                       | Size:                        | n − Off-chip Xdata             | memory<br>Ram<br>Ram<br>Ram                | Start: | Size: |
| Code Banking           | Nory Start:<br>Eprom Eprom Eprom Start:<br>Eprom Start: | Size:                        | Off-chip Xdata                 | Ram<br>Ram<br>Ram<br>Ram<br>v type support | Start: | Size: |

4、根据不同的编译模式,在 KEIL 安装目录表下的 keil\c51\lib\中选中相应的库文件添加到工程中

C51S.LIB - 没有浮点运算的 Small model C51C.LIB - 没有浮点运算的 Compact model C51L.LIB - 没有浮点运算的 Large model C51FPS.LIB - 带浮点运算的 Small model C51FPC.LIB - 带浮点运算的 Compact model C51FPL.LIB - 带浮点运算的 Large model

5、添加完成后如下图所示:

| 🖃 🔊 Target gfe004 | 14 sfr PSW      | = |
|-------------------|-----------------|---|
| 🖨 🤭 Main          | 15 sfr ACC      | = |
|                   | 16 sfr B        | = |
| and a main.c      | 17 sfr SP       | = |
| 🗄 🛄 com.c         | 18 sfr DPL      | = |
| C51L.LIB          | 19 sfr DPH      | = |
| H D Svs           | 20 sfr INSCON   | = |
|                   | as II and month |   |

6、在需要嵌入汇编的地方加入#pragma asm 以及#pragma endasm 两行代码,在两行代码之间写入相应的汇编程序即可。

55 #pragma asm -56 MOV R0, #RAM DATA NUM 57 CLR A 58 D\_IDATA\_LP: 59 MOV @RO,A DJNZ RO, D IDATA LP 60 61 MOV DPTR, #0 MOV R7, #LOW (RAM\_XDATA\_NUM) MOV R6, #HIGH (RAM\_XDATA\_NUM) CLR A 62 63 64 65 66 D\_XDATA\_LP: MOVX @DPTR,A 67 INC 68 DPTR R7, D\_XDATA\_LP 69 DJNZ DJNZ R6, D XDATA LP 70 71 #pragma endasm

说明:当选定的 C 文件嵌入汇编语句后,调试时将不支持在 C 文件设置断点,只能在 C 文件对应的汇编(.src)文件设置断点。